- 1. Go to biddingforgood.com/tabc and click 'Register to Bid'.
  - a. If you are already registered, you can simply login to your account.

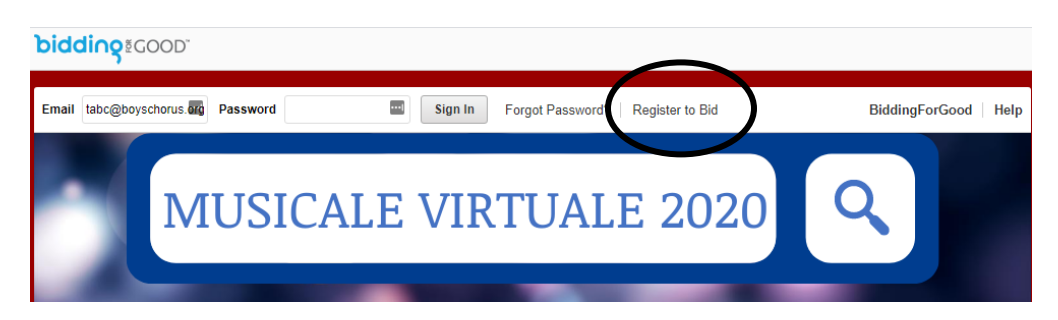

2. Click on View All Items and find what you would like to bid on, and then type your desired bid amount in the box.

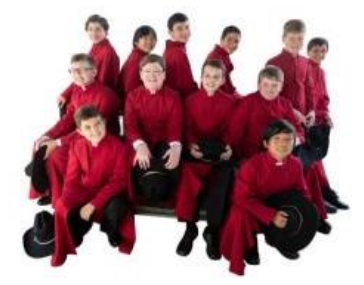

## TUCSON ARIZONA BOYS CHORUS is getting ready to run an online auction fundraiser.

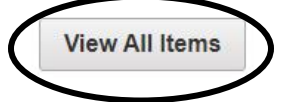

Starting on November 6, 2020, TUCSON ARIZONA BOYS CHORUS will be auctioning off a number of fun and unique items

- 3. Select the type of bidding you would like.
  - a. 'Bid up to this amount' will automatically increase your bid until it reaches the maximum amount you designate.
  - b. 'Bid this exact amount' is just that a single bid of one amount.
- 4. Click 'Place Bid' then 'Confirm Bid'.

Linked below are other helpful how-to guides.

How to Register How to Bid Types of Bidding Turn on Text Bid Alerts Bidder Payment FAQ's